## New Outbreak Creation and Survey Completion Using the POMP Portal

- 1. Login to the POMP Portal (<u>https://fieldepi.org/pomp-web/</u>) using the provided username and password.
- 2. Navigate to 'Investigations' page and click on 'Create Investigation' button.

| OWA STATE UNIVERSITY<br>PRRS Outbreak Management Program (POMP)                              |                                    |                 | Search Q<br>CONTACT EVENTS NEWS |  |
|----------------------------------------------------------------------------------------------|------------------------------------|-----------------|---------------------------------|--|
| HOME INVESTIGATIONS MANAGE                                                                   | ÷                                  |                 |                                 |  |
| Investigations                                                                               |                                    |                 |                                 |  |
| Create a New Investigation<br>Please click on the St Create Investigation button to create a | 1. Click on 'Create Investigation' |                 |                                 |  |
| Investigation Guid                                                                           | Investigation Name                 | Company         | Actions                         |  |
| B05EDA2F-88BF-436A-A446-5DAA286ACC7C                                                         | Kinath Test investigation 01       | Demo Company 01 | View Edit Delete                |  |

3. Enter the site name and outbreak date (month and year) for the "Investigation Name" and select the company from the drop down menu; save the investigation.

| Investigation 1. Specify                  | a name and company for the investigation |                             |
|-------------------------------------------|------------------------------------------|-----------------------------|
| Investigation Name                        | Kinath Test investigation 02             |                             |
| Company Name                              | Demo Company 01                          | ~                           |
| CHOOSE FILES or drag and drop files here  | CHOOSE FILES                             | or drag and drop files here |
| No files uploaded for this investigation. | ① No files uploaded                      | d for this investigation.   |
|                                           |                                          |                             |

4. Once the investigation entity is saved successfully, the Qualtrics Responses section will appear.

| HOME INVESTIGATI                   | ONS MANAGE 🗸                                            |                                           |                                                 |                                                 |
|------------------------------------|---------------------------------------------------------|-------------------------------------------|-------------------------------------------------|-------------------------------------------------|
| Investigation                      |                                                         |                                           |                                                 |                                                 |
| Investigation GUID                 |                                                         | 287B8E68-C324-4696-861D-3E6BBA            | 779783                                          |                                                 |
| Investigation Name                 |                                                         | Kinath Test investigation 02              |                                                 |                                                 |
| Company Name                       |                                                         | Demo Company 01                           |                                                 |                                                 |
| Diagnostic File Uploads            |                                                         | Produc                                    | tion Data Uploads                               |                                                 |
| CHOOSE FILES or drag and dre       | p files here                                            | CH CH                                     | or drag and drop files here                     | Qualtrics responses                             |
| No files uploaded for this invest  | gation.                                                 | ① No                                      | files uploaded for this investigation.          | section appears when the investigation is saved |
| Qualtrics Survey Responses         | h Survey Responses                                      |                                           |                                                 |                                                 |
| ① No responses created for this in | westigation yet                                         |                                           |                                                 |                                                 |
|                                    | 1                                                       | Save Investigation Back to Investigations |                                                 |                                                 |
|                                    |                                                         |                                           |                                                 |                                                 |
| IOWA STATE                         | Department of Veterinary D<br>Production Animal Medicin | agnostic and Facebook                     | Copyright @ 1995- 2024<br>Iowa State University | Investigation Loading 11 22 35 AM               |
| UNIVERSITY                         | 2203 Lloyd Veterinary Medic                             | Center Twitter                            | of Science and Technology                       | Investigation loaded successfully               |

5. In order to initiate a new Qualtrics response, click on 'Initiate New Survey Response' and the Qualtrics survey will be opened in a new page

| Investigation                                                    |                                             |
|------------------------------------------------------------------|---------------------------------------------|
| Investigation GUID                                               | 287B8E68-C324-4696-861D-3E6BBA7F97B3        |
| Investigation Name                                               | Kinath Test investigation 02                |
| Company Name                                                     | Demo Company 01                             |
| Diagnostic File Uploads CHOOSE FILES or drag and drop files here | CHOOSE FILES or drag and drop files here    |
| No files uploaded for this investigation.                        | ③ No files uploaded for this investigation. |
| Qualtrics Survey Responses                                       | te a new Qualtrics survey response          |
| O No responses created for this investigation vet                |                                             |

6. Once the survey is completed, submit the survey.

| ationId=28788E68-C324-4696-861D-3E688A7F9783                                                                                                |                                               |
|----------------------------------------------------------------------------------------------------|-----------------------------------------------|
| ○ Yes                                                                                                    |                                               |
| <ul> <li>No</li> </ul>                                                                                                    |                                               |
| Earlier you indicated that the response plan to manage the <u>current</u> PRRSV outbreak is: Control and eliminate (targeting going naïve). |                                               |
| Was the response plan maintained until the outbreak was resolved?                                                                           |                                               |
| O Yes                                                                                                    |                                               |
| ● No                                                                                                    |                                               |
| Could you describe some reasons why it was needed to change the response plan?                                                              |                                               |
|                                                                                                    |                                               |
| Add any additional actions taken during the PRRSV outbreak management for the current outbreak.                                             |                                               |
|                                                                                                    |                                               |
|                                                                                                    |                                               |
| BACK Survey Completion SUBMIT                                                                                                    |                                               |
| IOWA STATE UNIVERSITY                                                                                                    |                                               |
| u for your time spent taking this survey.<br>r response has been recorded.                                                                  |                                               |
| Survey Completion 100%                                                                                                    |                                               |
| A STATE UNIVERSITY                                                                                                    |                                               |
|                                                                                                    | Image: Big: Big: Big: Big: Big: Big: Big: Big |

7. Navigate back to the investigation and click on 'Refresh Survey Responses'

| Investigation                                                                                                    |                                          |                                                                                                    |  |
|----------------------------------------------------------------------------------------------------|------------------------------------------|----------------------------------------------------------------------------------------------------|--|
| Investigation GUID                                                                                                    |                                          | 287B8E68-C324-4696-861D-3E6BBA7F97B3                                                                                                    |  |
| Investigation Name                                                                                                    |                                          | Kinath Test investigation 02                                                                                                    |  |
| Company Name                                                                                                    |                                          | Demo Company 01                                                                                                    |  |
| Diagnostic File Uploads                                                                                                    |                                          | Production Data Uploads                                                                                                    |  |
| CHOOSE FILES or drag and drop files here                                                                                                    |                                          | CHOOSE FILES or drag and drop files here                                                                                                    |  |
| ① No files uploaded for this investigation.                                                                                                    |                                          | ① No files uploaded for this investigation.                                                                                                    |  |
| Qualtrics Survey Responses                                                                                                    |                                          | Click on Refresh Survey Responses to sync Qualtrics entries with the POMP portal                                                                                                    |  |
| Initiate New Survey Response Refresh Survey Responses                                                                                                    | -                                        |                                                                                                    |  |
| No responses created for this investigation yet                                                                                                    |                                          |                                                                                                    |  |
|                                                                                                    |                                          |                                                                                                    |  |
|                                                                                                    | Save I                                   | nvestigation Back to Investigations                                                                                                    |  |
|                                                                                                    |                                          |                                                                                                    |  |
|                                                                                                    |                                          |                                                                                                    |  |
| HOME INVESTIGATIONS MA                                                                                                    | NAGE 🗸                                   |                                                                                                    |  |
| HOME INVESTIGATIONS MA                                                                                                    | NAGE 🗸                                   |                                                                                                    |  |
| HOME INVESTIGATIONS MA                                                                                                    | NAGE V                                   |                                                                                                    |  |
| HOME INVESTIGATIONS MA<br>Investigation<br>Investigation GUID                                                                                                    | NAGE 🗸                                   | 287B8E68-C324-4696-561D-3E6BBA7F97B3                                                                                                    |  |
| HOME INVESTIGATIONS MA<br>Investigation<br>Investigation GUID<br>Investigation Name                                                                                                    | NAGE V                                   | 28788E68-C324-4096-861D-3E68B8A7F97B3<br>Kinath Test investigation 02                                                                                                    |  |
| HOME INVESTIGATIONS MA<br>Investigation<br>Investigation GUID<br>Investigation Name<br>Company Name                                                                                                    | NAGE v                                   | 28788E68-C324-4096-861D-3E68BA7F97B3<br>Kinath Test investigation 02<br>Demo Company 01 ~                                                                                                    |  |
| HOME INVESTIGATIONS MA<br>Investigation<br>Investigation GUID<br>Investigation Name<br>Company Name                                                                                                    | NAGE v                                   | 287B8E68-C324-4696-861D-3E68BA7F97B3<br>Kinath Test investigation 02<br>Demo Company 01 ~                                                                                                    |  |
| HOME INVESTIGATIONS MA<br>Investigation<br>Investigation Name<br>Company Name<br>Diagnostic File Uploads                                                                                                    | NAGE V                                   | 287B8E68-C324-4696-861D-3E68BA7F97B3<br>Kinath Test investigation 02<br>Demo Company 01                                                                                                    |  |
| HOME     INVESTIGATIONS     MA       Investigation     Investigation GUID     Investigation Name       Investigation Name     Company Name     Investigation Name       Diagnostic File Uploads     Investigation Name     Investigation Name                                                                                                    | NAGE V                                   | 28788E68-C324-4096-861D-3E688A7F9783<br>Kinath Test investigation 02<br>Demo Company 01                                                                                                    |  |
| HOME INVESTIGATIONS MA<br>Investigation<br>Investigation GUID<br>Investigation Name<br>Company Name<br>Diagnostic File Uploads                                                                                                    | NAGE V<br>Sync Respons<br>Qualtrics resp | 28758568-C324-4696-861D-3568BA7F97B3<br>Kinath Test investigation 02<br>Demo Company 01<br>Production Data Uploads SeS or drag and drop files here onses are being synced. Please wait                                                                                                    |  |
| HOME     INVESTIGATIONS     MA       Investigation     Investigation GUID     Investigation Name     Investigation Name       Company Name     Import of the Uploads     Import of the Uploads     Import of the Uploads       CHOOSE FILES     or drag and drop tiles here     Import of the Uploads                                                                                                    | NAGE v<br>Sync Respon:<br>Qualtrics resp | 287B8E68-C324-4996-961D-SE6BBA7F97B3<br>Knisth Test investigation 02<br>Demo Company 01 ~<br>Production Data Uploads<br>Ses<br>onses are being synced. Please wait                                                                                                    |  |
| HOME     INVESTIGATIONS     MA       Investigation     Investigation GUID     Investigation GUID       Investigation Name     Company Name     Investigation       Diagnostic File Uploads     Investigation     Investigation       Image: Colorse Files     or drag and drop files here     Investigation       Image: One of the superstigation     Image: Colorse Files     Image: Colorse Files                                                                                                    | NAGE V<br>Sync Respons<br>Qualtrics resp | 287BBE68-C324-4696-861D-SE6BBA7F97B3<br>Kinath Test investigation 02<br>Demo Company 01<br>Production Data Uploads<br>SSS<br>or drag and drop files here<br>onses are being synced. Please wait                                                                                                    |  |
| HOME     INVESTIGATIONS     MA       Investigation     Investigation GUID     Investigation GUID       Investigation Name     Company Name     Investigation Company Name       Diagnostic File Uploads     Investigation Company Name     Investigation Company Name       Diagnostic File Uploads     Investigation Company Name     Investigation Company Name       Ouglation Survey Responses     Investigation     Investigation                                                                                                    | NAGE V<br>Sync Respons<br>Qualtrics resp | 28788E68-C324-4096-861D-SE68BA7F97B3<br>Knath Test investigation 02<br>Demo Company 01<br>Production Data Uploads Ses or drag and drop files here onsess are being synced. Please wait                                                                                                    |  |
| HOME       INVESTIGATIONS       MA         Investigation       Investigation GUID       Investigation GUID       Investigation Name         Company Name       Company Name       Investigation Curve       Investigation Curve       Investigaticurve       Investigation Curve       Investigat | NAGE V<br>Sync Respons<br>Qualtrics resp | 28789668-0324-4096-861D-3E68BA7F97B3         Knath Test investigation 02         Demo Company 01         Production Data Uploads         S85         onses are being synced. Please wait         Context mass opport died for this investigation.                                                                                                    |  |
| HOME       INVESTIGATIONS       MA         Investigation       Investigation GUID       Investigation GUID       Investigation Name         Investigation Name       Company Name       Investigation CUID       Investigation Name         Diagnostic File Uploads       Investigation of drag and drop tiles here       Investigation       Investigation         Investigation Survey Responses       Intels New Survey Response       Refresh Survey Response       Intels New Survey Response         Intels New Survey Responses       Refresh Survey Response       Intels New Survey Response       Intels New Survey Response         Intels New Survey Responses       Refresh Survey Response       Intels New Survey Response       Intels New Survey Response         Intels New Survey Responses       Refresh Survey Response       Intels New Survey Response       Intels New Survey Response                                                                                                    | NAGE Sync Respons                        | 28788668-C324-4996-861D-3668BA7F97B3<br>Knath Test investigation 02<br>Demo Company 01<br>Production Data Uploads<br>Ses<br>onses are being synced. Please wait<br>Sucrea mea open died for this investigation.                                                                                                    |  |
| HOME       INVESTIGATIONS       MA         Investigation       Investigation GUID       Investigation Name       Investigation Name         Company Name       Company Name       Investigation Name       Investigation Name         Diagnostic File Uploads       Investigation       Investigation       Investigation         Ouagnostic File Uploads       Investigation       Investigation       Investigation         Investigation Survey Responses       Investigation       Investigation       Investigation         Oualtrics Survey Responses       Refresh Survey Response       Refresh Survey Response       Investigation yet                                                                                                    | NAGE Sync Respons<br>Qualtrics resp      | 28788669-0324-4099-861D-966888A7F9783         Knath Test investigation 02         Demo Company 01         Production Data Uploads         Ses         or drag and drop files here         or drag and drop files here         onses are being synced. Please wait         Contenting synced. Please wait         Contenting synced. Please wait         Contenting synced. Please wait         Contenting synced. Please wait |  |

8. Once the synchronization is completed, the newly created survey responses will appear under Qualtrics Survey Responses section.

| Investigation                               |                            |                                                         |
|---------------------------------------------|----------------------------|---------------------------------------------------------|
| Investigation GUID                          |                            | 287B8E68-C324-4696-861D-3E6BBA7F97B3                    |
| Investigation Name                          |                            | Kinath Test investigation 02                            |
| Company Name                                |                            | Demo Company 01 V                                       |
| Diagnostic File Uploads                     |                            | Production Data Uploads                                 |
| CHOOSE FILES or drag and drop files he      | ere                        | CHOOSE FILES or drag and drop files here                |
| ① No files uploaded for this investigation. |                            | ① No files uploaded for this investigation.             |
| Qualtrics Survey Responses                  |                            | Newly available survey responses will be displayed here |
| Initiate New Survey Response Refresh Survey | Responses<br>Recorded Date | Actions                                                 |
| R_6ikNFHpDK30IA7f                           | 11/12/2024 🎽               | Edit Response Delete Response                           |
|                                             | Save Im                    | stigation Back to Investigations                        |